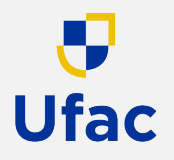

- 1. Acesse o sítio do Sistema Integrado de Orçamento e Planejamento <u>www.siop.planejamento.gov.br;</u>
- 2. Clique no ícone correspondente ao "Painel de Orçamento";

| govbr                                                                                                    | CORONAVÍRUS (COVID-19)                                                        | SSO À INFORMAÇÃO                                      | PARTICIPE                                                                                                    | LEGISLAÇÃO | ÓRGÃOS DO GOVERNO 🕺                                                                                                    |
|----------------------------------------------------------------------------------------------------|-------------------------------------------------------------------------------|-------------------------------------------------------|----------------------------------------------------------------------------------------------------|------------|----------------------------------------------------------------------------------------------------|
| SIOP SIOP Sistema Integrado de<br>Planejamento e Orçamento                                                                                       | þ                                                                             |                                                       |                                                                                                    |            |                                                                                                    |
| Acesso ao sistema         Já tem usuário? Faça o login e bom trabalho:         CPF:       Informe seu CPF         Senha:       Informe sua senha | Atendimento SIOP  Portal de Atendimento  Solicitação de acesso  Conta - Sofia | Pain<br>Cons<br>sobr<br>desp<br>histo<br>emer<br>muit | el do Orçamento<br>ulte informações<br>e o orçamento:<br>esas de TI, série<br>rica de execução,<br>ndas individuais e<br>o mais. | R          | Orçamento Cidadão<br>Digital<br>Descubra quanto será<br>gasto pelo governo<br>federal nas diversas<br>áreas, como: saúde,<br>segurança, educação<br>entre outras. |
| Certificado em Entrar com<br>Digital Certificado em GOV.BR                                                                                       | Manuais<br>Saiba como usar o SIOP<br>com o passo a passo de<br>cada módulo.   |                                                       | idastro de Ações<br>ja dados financeiros<br>putras informações<br>bre as ações do<br>çamento federal                             | °Ç         | Dados Abertos<br>Acesse os dados no<br>formato RDF e seu<br>modelo ontológico.                                                                                    |

Fique por dentro

#### Chatbot SIOP - Sofia, a nova assistente virtual do SIOP

#### 26/02/2021 06:07hs

Foi disponibilizado no Portal SIOP o nosso novo chatbot. Agora podemos contar com a nova assistente virtual do SIOP, a Sofia. Atualmente ela está apta apenas a esclarecer dúvidas sobre cadastramento e acesso ao SIOP, que representa um grande volume de acionamentos em nosso portal de atendimento. Em breve ela estará aprendendo mais, inclusive sobre os módulos do SIOP. Sempre que precisarem, tirem dúvidas com ela, temos certeza que ela ficará muito feliz em tentar ajudar.

Ufac

3. Na tela seguinte, clique em "Consulta Livre";

| ⑤ Pa | ainel do Orça                                                                                                    | мт@ 💭 🔗 🌗                                                                                                    |  |                                                                                                    |  |
|------|----------------------------------------------------------------------------------------------------|----------------------------------------------------------------------------------------------------|--|----------------------------------------------------------------------------------------------------|--|
|      | <b>Consulta Livre</b><br>Monte sua própria<br>consulta aos dados<br>orçamentários e de<br>execução                      | <b>Emendas Individuais</b><br>Consulte como os<br>parlamentares alocaram<br>suas emendas individuais<br>no orçamento |  | <b>Despesas de TI</b><br>Acompanhe as despesas<br>com tecnologia da<br>informação no orçamento       |  |
|      | <b>Série Histórica</b><br>Consulte série histórica<br>com dados de execução<br>orçamentária dos últimos<br>dez 10 anos. | <b>Pagamento Efetivo</b><br>Visualize a evolução e a<br>composição dos<br>pagamentos realizados                      |  | <b>COFOG</b><br>Consulte o gasto público<br>brasileiro de acordo com<br>a metodologia da<br>OCDE/ONU |  |

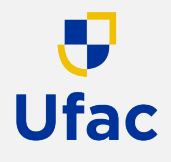

#### 4. Em "Passo 1", selecione os filtros para a sua pesquisa;

Para relatório completo de despesas empenhadas, liquidadas e pagas, divididas por ação orçamentária, primeiramente clique em "Ano" e marque a opção desejada para consulta;

| ြို့ Painel c                                                                                                    | lo Orçamento Federal MTO Di 2 5 Construita ?<br>Acesse o manual.<br>Dados referentes à Base SIAFI de 2/3/2023                                                                                                    |
|----------------------------------------------------------------------------------------------------|----------------------------------------------------------------------------------------------------|
| 🕞 Consulta Livre                                                                                                    | Passo 1 - Selecione os filtros básicos       Passo 2 - Selecione os campos       Passo 3 - Visualize os resultados       Passo 4 - Visualize os gráficos         Q Digite livremente os valores a filtrar ou selecione um dos filtros disponíveis no painel ou nos gráficos abaixo       Passo 4 - Visualize os gráficos                                                                                                    |
| <ul> <li>Emendas Individuais</li> <li>Despesas de TI</li> <li>Série Histórica</li> <li>Pagamento Efetivo</li> <li>COFOG</li> <li>COVID-19</li> </ul> | Ano         Seleções Atuais           2000         2011         2012         2013         2014         2015         2016         2017         2018         2019           © roção         0         0         2011         2012         2013         2014         2015         2016         2017         2018         2019           © roção         0         0         2020         2021         2013         2014         2015         2016         2017         2018         2019           © roção         0         0         0         2012         2013         2014         2015         2016         2017         2018         2019           © roção         0         0         0         0         0         0         0         0         0         0         0         0         0         0         0         0         0         0         0         0         0         0         0         0         0         0         0         0         0         0         0         0         0         0         0         0         0         0         0         0         0         0         0         0         0 |
|                                                                                                    | DDjetivo                                                                                                    |

Passo a Passo

Ufac

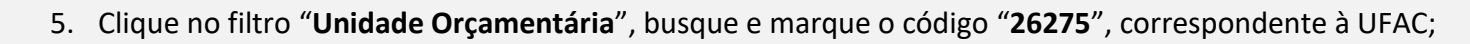

| ) Painel o          | do Orçame                          | nto Federal 🛛 🕬 🖉 🈏                                                                                                    | Tem dúvida ?<br>Acesse o manual.<br>Dados referentes à Base SIAFI de 2/3/2021 |
|---------------------|------------------------------------|----------------------------------------------------------------------------------------------------|-------------------------------------------------------------------------------|
|                     | Passo 1 - Selecione d              | os filtros básicos Passo 2 - Selecione os campos Passo 3 - Visualize os resultados                                                                                                    | Passo 4 - Visualize os gráficos                                               |
| 🗁 Consulta Livre    | Q Digite livremente os val         | ores a filtrar ou selecione um dos filtros disponíveis no painel ou nos gráficos abaixo                                                                                               | •                                                                             |
| Emendas Individuais | Ano                                | Unidade Orçamentária                                                                                                    | Q @ Seleções Atuais                                                           |
| Despesas de TI      | Esfera                             | 26275 - Fundação Universidade Federal do Acre 01101 - Cămara dos Deputados 01901 - Fundo Rotativo da Câmara dos Deputados 200101 - Ganada Ganara                                      | Ano 2020<br>26275 - Fundação                                                  |
| Série Histórica     | Orgão     Orçamentário     Unidade | 02101 - Senado Federal     03101 - Tribunal de Contas da União     10101 - Supremo Tribunal Federal     11101 - Superior Tribunal de Justica                                          | Acre                                                                          |
| Pagamento Efetivo   | Orçamentária                       | <ul> <li>11101 - Suberior Hibbinal de Sustiça</li> <li>12101 - Justiça Federal de Primeiro Grau</li> <li>12102 - Tribunal Regional Federal da 1a. Região</li> </ul>                   |                                                                               |
|                     | Subfunção                          | <ul> <li>12103 - Tribunal Regional Federal da 2a. Região</li> <li>12104 - Tribunal Regional Federal da 3a. Região</li> <li>12105 - Tribunal Regional Federal da 4a. Região</li> </ul> |                                                                               |
| COFOG               | 🗐 Programa                         | ■ 12106 - Tribunal Regional Federal da 5a. Região<br>■ 13101 - Justiça Militar da União<br>■ 14101 - Tribunal Superior Eleitoral                                                      |                                                                               |
| G COVID-19          | Ação                               | <ul> <li>14102 - Tribunal Regional Eleitoral do Acre</li> <li>14103 - Tribunal Regional Eleitoral de Alagoas</li> <li>14104 - Tribunal Regional Eleitoral do Amazonas</li> </ul>      |                                                                               |
|                     | 🗏 Tipo de Ação                     | 14105 - Tribunal Regional Eleitoral da Bahia     14105 - Tribunal Regional Eleitoral da Ceará                                                                                         |                                                                               |
|                     | Localizador                        | <ul> <li>14107 - Tribunal Regional Eleitoral do Distrito Federal</li> <li>14108 - Tribunal Regional Eleitoral do Espírito Santo</li> </ul>                                            |                                                                               |
|                     | 🗏 Plano Orçamentário               | <ul> <li>14109 - Tribunal Regional Eleitoral de Goiás</li> <li>14110 - Tribunal Regional Eleitoral do Maranhão</li> </ul>                                                             |                                                                               |
|                     | Grupo de Despesa                   | <ul> <li>14111 - Tribunal Regional Eleitoral de Mato Grosso</li> <li>14112 - Tribunal Regional Eleitoral de Mato Grosso do Sul</li> </ul>                                             |                                                                               |
|                     | Aplicação                          | ■ 14113 - Tribunal Regional Eleitoral de Minas Gerais<br>■ 14114 - Tribunal Regional Eleitoral do Pará<br>■ 14115 - Tribunal Regional Eleitoral da Paraíba                            |                                                                               |
|                     | 🗏 Resultado Primário               | ■ 14116 - Tribunal Regional Eleitoral do Paraná<br>■ 14116 - Tribunal Regional Eleitoral do Paraná<br>■ 14117 - Tribunal Regional Eleitoral de Pernambuco                             |                                                                               |
|                     | Fonte                              | <ul> <li>14118 - Tribunal Regional Eleitoral do Piauí</li> <li>14119 - Tribunal Regional Eleitoral do Rio de Janeiro</li> </ul>                                                       |                                                                               |
|                     | IDU50                              | <ul> <li>14120 - Tribunal Regional Eleitoral do Rio Grande do Norte</li> <li>14121 - Tribunal Regional Eleitoral do Rio Grande do Sul</li> </ul>                                      |                                                                               |
|                     | 🗏 Objetivo                         | <ul> <li>14122 - Inbunal Regional Eleitoral de Rondônia</li> <li>14123 - Tribunal Regional Eleitoral de Santa Catarina</li> </ul>                                                     | Y                                                                             |

Passo a Passo

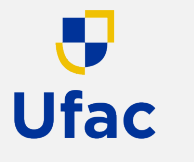

6. Em "Passo 2", insira os campos para sua consulta;

Selecione os marcadores conforme abaixo, ou os que desejar visualizar em seu relatório;

| Painel d                           | o Orçamento Federal 🛛 🕬 🖉 🈏                                                                                                    | Tem dúvida ?<br>Acesse o manual.<br>Dados referentes à Base SIAFI de 2/3/2                                            |
|------------------------------------|----------------------------------------------------------------------------------------------------|----------------------------------------------------------------------------------------------------|
| 🕞 Consulta Livre                   | Passo 1 - Selecione os filtros básicos Passo 2 - Selecione os campos Passo 3 - Visualize os resultados                                                                                                | Passo 4 - Visualize os gráficos                                                                                       |
| Emendas Individuais Despesas de TI | Primeiramente selecione os atributos/campos pelos quais deseja agrupar/visualizar os resultados: Detalhar por Órgão Orçamentário Detalhar por Unidade Orçamentária                                    | Seleções Atuais<br>Campos Valores<br>Ano 2 2020<br>26275 - Fundaçã<br>Unidade Orçamentária 2 Universidade Fer<br>Acre |
| Pagamento Efetivo COFOG            | Detalhar por Programa       Detalhar por Ação         Detalhar por Localizador       Detalhar por Plano Orçamentário         Detalhar por Grupo de Despesa       Detalhar por Modalidade de Aplicação |                                                                                                    |
| ⊖ COVID-19                         | Detalhar por Resultado Primário       Detalhar por Fonte         Detalhar por Função       Detalhar por Subfunção         Detalhar por Objetivo       Detalhar por Subfunção                          |                                                                                                    |
|                                    | Em seguida, selecione os valores/métricas pelos quais deseja sumarizar/visualizar os resultados:           Apresentar Projeto de Lei         Apresentar Valores Empenhados                            |                                                                                                    |
|                                    | Apresentar Dotação Inicial       Apresentar Valores Liquidados         Apresentar Dotação Atual       Apresentar Valores Pagos                                                                        |                                                                                                    |

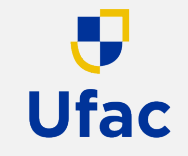

7. Por fim, para gerar o relatório, clique em "Passo 3", para visualizar os resultados da pesquisa;

O "Passo 4" permite visualizar o resultado da pesquisa em gráficos;

Clique com o botão direito do mouse sobre a tabela para exportar os resultados para um arquivo ou direto no excel.

| <b>③</b> | Painel c            | ) ob                   | Orçamo                | ento Fed                      | eral                                          | MT⊘                                                                                                    | M &                                                                 | 9 🌖                                                                 |                                                                            |                       | Tem dúvida ?<br>Acesse o manua | al.<br>- a (a (acat |  |  |  |  |  |  |  |  |  |  |  |  |  |  |  |  |  |  |       |       |                  |                                                                               |            |            |   |
|----------|---------------------|------------------------|-----------------------|-------------------------------|-----------------------------------------------|----------------------------------------------------------------------------------------------------|---------------------------------------------------------------------|---------------------------------------------------------------------|----------------------------------------------------------------------------|-----------------------|--------------------------------|---------------------|--|--|--|--|--|--|--|--|--|--|--|--|--|--|--|--|--|--|-------|-------|------------------|-------------------------------------------------------------------------------|------------|------------|---|
|          |                     |                        |                       |                               |                                               |                                                                                                    |                                                                     |                                                                     |                                                                            | Dados refer           |                                | Limpar              |  |  |  |  |  |  |  |  |  |  |  |  |  |  |  |  |  |  |       |       |                  |                                                                               |            |            |   |
|          |                     |                        | Deser 4 Coloria       | Clines I. (-less              |                                               |                                                                                                    | Deres 2 Ma                                                          |                                                                     | David David                                                                |                       |                                |                     |  |  |  |  |  |  |  |  |  |  |  |  |  |  |  |  |  |  |       |       |                  |                                                                               |            |            |   |
| ر<br>ک   | Consulta Livre      |                        | Passo 1 - Selecion    | e os filtros básicos          | Passo Z - Seleci                              | one os campos                                                                                                    | Passo 3 - Vis                                                       | ualize os resulta                                                   | Passo 4 -                                                                  | visualize os graticos |                                |                     |  |  |  |  |  |  |  |  |  |  |  |  |  |  |  |  |  |  |       |       |                  |                                                                               |            |            |   |
| 2        |                     | Ano                    | Orgão Orçamentário    | Unidade Orçamentária          | Programa                                      | Ação                                                                                                    |                                                                     | Grupo de Despesa                                                    | Fonte                                                                      | Projeto de Lei        | Empenhado                      |                     |  |  |  |  |  |  |  |  |  |  |  |  |  |  |  |  |  |  |       |       |                  |                                                                               |            |            |   |
|          | Emendas Individuais | Total                  |                       |                               |                                               |                                                                                                    |                                                                     |                                                                     |                                                                            | 325.416.690           | 362.261.459                    | 34(                 |  |  |  |  |  |  |  |  |  |  |  |  |  |  |  |  |  |  |       |       |                  |                                                                               |            |            |   |
|          | Despesas de TI      |                        |                       |                               |                                               | 09HB - Contribuição da<br>Autarquias e Fundaçõe<br>Regime de Previdência                                                            | a União, de suas<br>es para o Custeio do<br>a dos Servidores Públi  | 1 - Pessoal e<br>Encargos Sociais                                   | 100 - Recursos Primários<br>de Livre Aplicação                             | 33.852.260            | 38.078.013                     | :                   |  |  |  |  |  |  |  |  |  |  |  |  |  |  |  |  |  |  |       |       |                  |                                                                               |            |            |   |
| 10       |                     |                        |                       |                               |                                               | 20TP - Ativos Civis da I                                                                                                    | União                                                               | 1 - Pessoal e                                                       | 100 - Recursos Primários<br>de Livre Aplicação                             | 189.215.534           | 79.965.536                     | :                   |  |  |  |  |  |  |  |  |  |  |  |  |  |  |  |  |  |  |       |       |                  |                                                                               |            |            |   |
| 0.0      | Série Histórica     |                        |                       |                               |                                               |                                                                                                    |                                                                     | Encargos Sociais                                                    | 312 - Recursos Destinados<br>à Manutenção e<br>Desenvolvimento do Ensi     | 0                     | 104.218.003                    | 1                   |  |  |  |  |  |  |  |  |  |  |  |  |  |  |  |  |  |  |       |       |                  |                                                                               |            |            |   |
| 8        | Pagamento Efetivo   |                        |                       |                               |                                               |                                                                                                    | 144 - T<br>Respor<br>Tesour                                         | 144 - Titulos de<br>Responsabilidade do<br>Tesouro Nacional - Outra | 0                                                                          | 21.127.515            |                                |                     |  |  |  |  |  |  |  |  |  |  |  |  |  |  |  |  |  |  |       |       |                  |                                                                               |            |            |   |
|          | COFOG               |                        |                       |                               |                                               | 0181 - Aposentadorias e Pensões Civis da 1 - Pessoal e                                                                              | 151 - Recursos Livres da<br>Seguridade Social                       | 1.024.597                                                           | 954                                                                        |                       |                                |                     |  |  |  |  |  |  |  |  |  |  |  |  |  |  |  |  |  |  |       |       |                  |                                                                               |            |            |   |
|          |                     |                        |                       |                               |                                               |                                                                                                    |                                                                     |                                                                     |                                                                            |                       |                                |                     |  |  |  |  |  |  |  |  |  |  |  |  |  |  |  |  |  |  | Uniao | 180 E | Encargos Sociais | 156 - Contribuição do<br>Servidor para o Plano de<br>Seguridade Social do Ser | 22.432.828 | 19.425.807 | 1 |
| T        | COVID-19            |                        |                       |                               |                                               |                                                                                                    |                                                                     | 169<br>para<br>Segu                                                 | 169 - Contribuição Patronal<br>para o Plano de<br>Seguridade Social do Ser | 37.805.302            | 37.805.302                     | :                   |  |  |  |  |  |  |  |  |  |  |  |  |  |  |  |  |  |  |       |       |                  |                                                                               |            |            |   |
|          | 2020                | 2020                   | 26000 - Ministério da | 26275 - Fundação Universidade | 0032 - Programa<br>de Gestão e                |                                                                                                    |                                                                     |                                                                     | 100 - Recursos Primários<br>de Livre Aplicação                             | 6.292.294             | 6.242.367                      |                     |  |  |  |  |  |  |  |  |  |  |  |  |  |  |  |  |  |  |       |       |                  |                                                                               |            |            |   |
|          |                     | Educação Pederai do Ac |                       | Federal do Acre               | l do Acre Manutenção do<br>Poder Executivo    | <ul> <li>212B - Benefícios Obrigatórios aos Servidores</li> <li>Civis, Empregados, Militares e seus</li> <li>Dependentes</li> </ul> | 3 - Outras Despesas<br>Correntes                                    | 144 - Títulos de<br>Responsabilidade do<br>Tesouro Nacional - Outra | 0                                                                          | 2.982.381             |                                |                     |  |  |  |  |  |  |  |  |  |  |  |  |  |  |  |  |  |  |       |       |                  |                                                                               |            |            |   |
|          |                     |                        |                       |                               |                                               |                                                                                                    |                                                                     |                                                                     | 312 - Recursos Destinados<br>à Manutenção e<br>Desenvolvimento do Ensi     | 0                     | 265.695                        |                     |  |  |  |  |  |  |  |  |  |  |  |  |  |  |  |  |  |  |       |       |                  |                                                                               |            |            |   |
|          |                     |                        |                       |                               |                                               | 216H - Ajuda de Custo para Moradia ou                                                                                               | o para Moradia ou                                                   | oradia ou 3 - Outras Despesas                                       | 100 - Recursos Primários<br>de Livre Aplicação                             | 10.656                | 23.100                         |                     |  |  |  |  |  |  |  |  |  |  |  |  |  |  |  |  |  |  |       |       |                  |                                                                               |            |            |   |
|          |                     |                        |                       |                               | Auxílio-Moradia a Agentes Públicos            | Correntes                                                                                                    | 144 - Títulos de<br>Responsabilidade do<br>Tesouro Nacional - Outra | 0                                                                   | 6.969                                                                      |                       |                                |                     |  |  |  |  |  |  |  |  |  |  |  |  |  |  |  |  |  |  |       |       |                  |                                                                               |            |            |   |
|          |                     |                        |                       |                               | 2004 - Assistência Médica e Odontológica ao   | 3 - Outras Despesas                                                                                                    | 144 - Títulos de<br>Responsabilidade do<br>Tesouro Nacional - Outra | 0                                                                   | 534.556                                                                    |                       |                                |                     |  |  |  |  |  |  |  |  |  |  |  |  |  |  |  |  |  |  |       |       |                  |                                                                               |            |            |   |
|          |                     |                        | seus Dependentes      | Correntes 151 -<br>Segu       | 151 - Recursos Livres da<br>Seguridade Social | 1.103.900                                                                                                    | 1.085.310                                                           |                                                                     |                                                                            |                       |                                |                     |  |  |  |  |  |  |  |  |  |  |  |  |  |  |  |  |  |  |       |       |                  |                                                                               |            |            |   |
|          |                     |                        |                       |                               | 4572 - Capacitação de                         | Servidores Públicos                                                                                                    | 2 0.444 Darran                                                      | 100 - Recursos Primários<br>de Livre Aplicação                      | 266.400                                                                    | 213.358               | ۲                              |                     |  |  |  |  |  |  |  |  |  |  |  |  |  |  |  |  |  |  |       |       |                  |                                                                               |            |            |   |